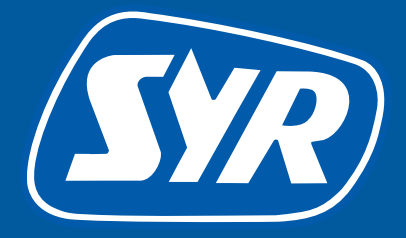

# Smart ideas for clever people

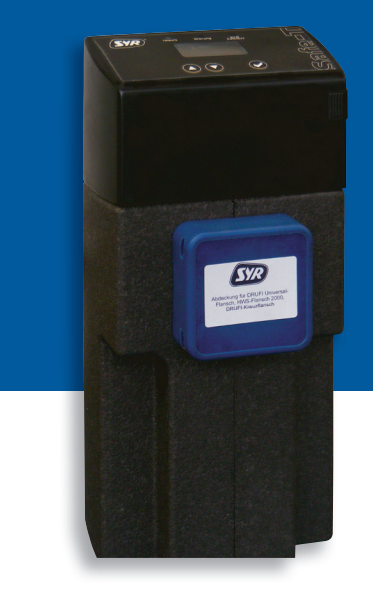

0

### Safe-T Connect

### Guía inteligente

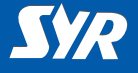

### Instalación de Safe-T Connect

Si ya se dispone de una combinación de filtro y reductor de presión (p. ej., SYR DRUFI), no es necesario modificar la instalación.

El sistema antifugas Safe-T Connect se conecta simplemente entre el filtro y la brida.

Si SYR DRUFI no está instalado, proceda de la siguiente manera:

- Monte la brida universal de SYR (1, accesorios) en la tubería.
- Monte Safe-T Connect (2) en la brida universal.
- Cierre el empalme para filtro de Safe-T Connect en la parte delantera con un capuchón de protección (3, accesorios) o bien conecte, p. ej., un SYR DRUFI + en el mismo lugar.

#### Nota:

Tenga en cuenta las instrucciones de uso y funcionamiento durante el montaje y la puesta en funcionamiento!

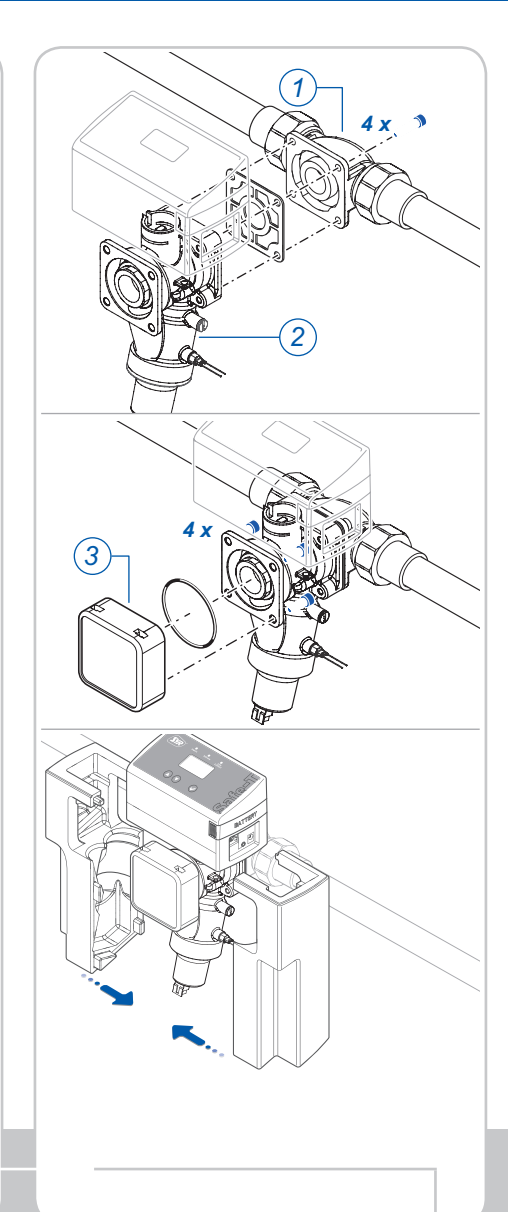

### Instalación

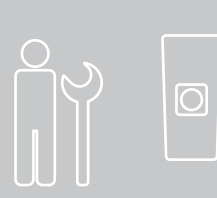

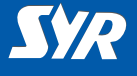

## Ajustes del router y conexión a la red

En el router de Internet debe estar activado DHCP para que se asigne automáticamente una dirección IP a Safe-T Connect.

- Conecte Safe-T Connect a la red con un cable de red (1).
- Conecte el adaptador de red (2) y enchúfelo a la toma de corriente.

Safe-T Connect se pone en funcionamiento tan pronto recibe tensión.

#### Nota:

Si no hubiera ningún cable de red cerca recomendamos conectarlo a la red con un sistema Power-Line convencional (3).

Conexión a la red

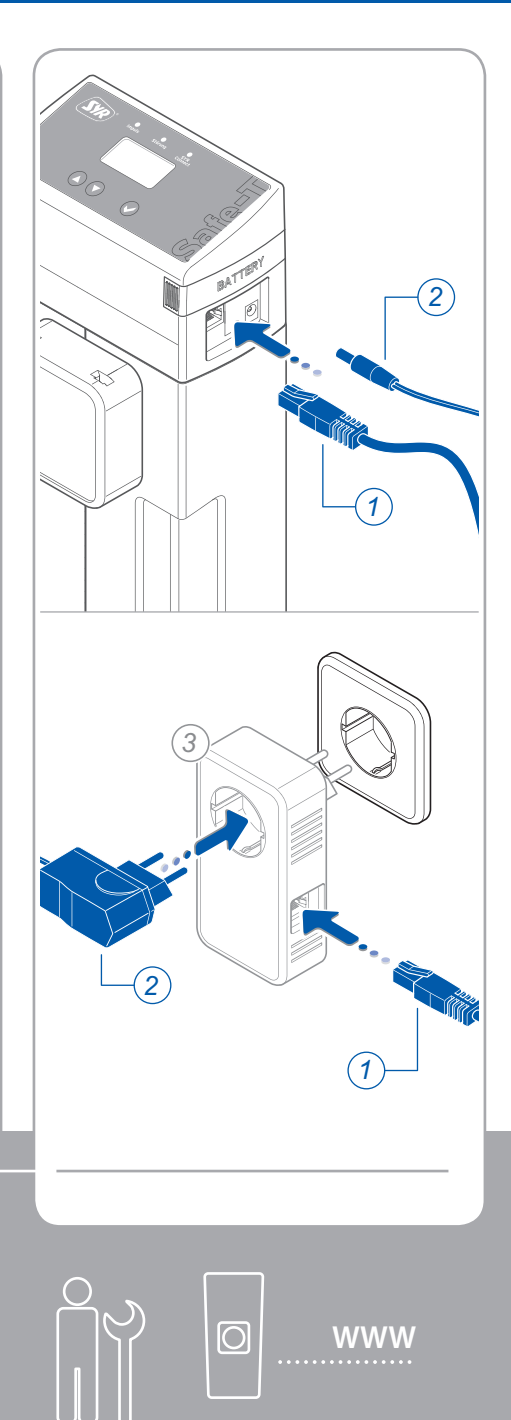

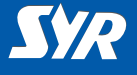

## Instalación de la aplicación SYR

 Descargue la aplicación SYR gratuita desde la tienda de aplicaciones e instálela.

0

 Escanee el código QR que se muestra al lado.

Como alternativa, también puede utilizar un navegador web estándar.

*En http://syrconnect.de podrá acceder a la pantalla de registro.* 

Siga las indicaciones que se muestran en el navegador.

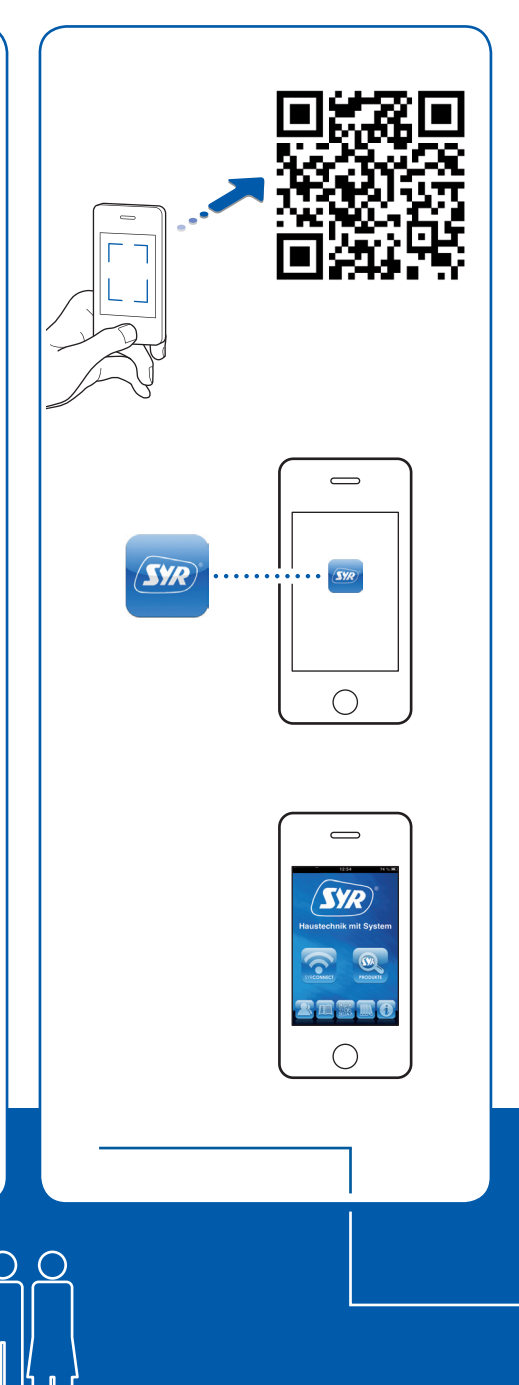

Descarga de la aplicación SYR

**SYR** 

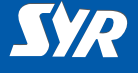

## Configuración del acceso a SYR Connect

Para poder controlar Safe-T Connect desde Internet, es necesario estar registrado en SYR.

- Inicie la aplicación SYR y pulse el botón "Connect" (Conectar).
- Proceda con el registro, introduzca el código de su dispositivo que se incluye en el volumen de suministro.
- Pulse "Code prüfen" (Comprobar código).
- Indique si el dispositivo se ha instalado con o sin filtro. Aparecerá el pictograma correspondiente.
- Cierre la aplicación SYR y vuelva a abrirla.

#### Nota

Tenga en cuenta que el acceso remoto a su Safe-T Connect solo es posible a través de Internet si el router está conectado a Internet.

No desconecte su router si desea controlar Safe-T Connect en remoto a través de Internet.

### Registro

| S        | ie habe<br>keinen s   | n ein Safe<br>SYRconn<br>Registrie  | e-T aber n<br>ect-Zugar<br>eren | noch<br>ng?   |
|----------|-----------------------|-------------------------------------|---------------------------------|---------------|
| Zurück   |                       | 17:12<br><b>Sy</b>                  | ?                               | 55 % <b>a</b> |
| Co<br>Wo | denumm<br>finde ich d | er<br>ie Codenum<br><b>Code prü</b> | ner?<br>ifen                    | 0             |
|          |                       |                                     |                                 |               |
|          |                       |                                     |                                 |               |
|          |                       |                                     |                                 |               |
|          |                       |                                     |                                 |               |

SYR

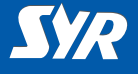

### Seleccionar Safe-T Connect

Inicie sesión pulsando "Connect" (Conectar) e introduciendo su nombre de usuario y su contraseña.

Una vez iniciada la sesión, se muestra una lista con los dispositivos que tiene registrados.

 Seleccione una entrada de la lista para controlar el Safe-T Connect correspondiente.

### Realizar ajustes básicos

Con la aplicación SYR ya tiene acceso permanente a su Safe-T Connect.

 Ajuste sus parámetros de protección antifugas.

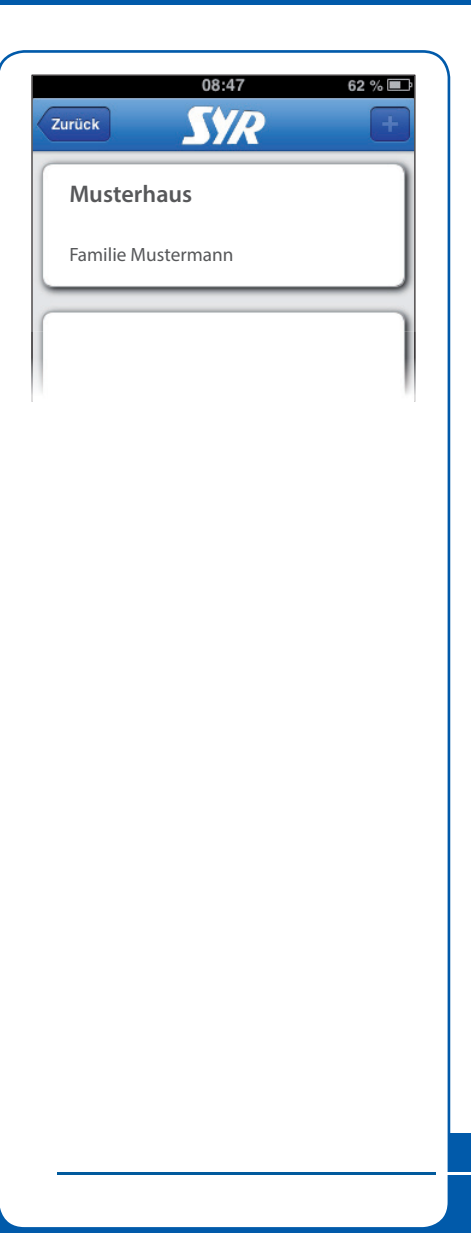

### Ajustes básicos

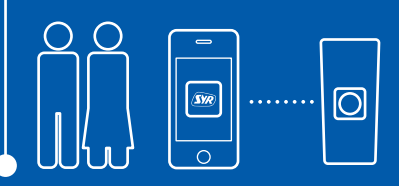

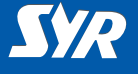

### Cómo controlar Safe-T Connect

Con la aplicación SYR se pueden controlar las siguientes funciones:

- Desactivar la protección antifugas durante un periodo de tiempo definido.
- Cambiar de Presente a Ausente y viceversa.
- Modificar los ajustes de presencia y ausencia (Fuga en presencia, Fuga en ausencia y Fuga por tiempo por ciclo de toma).
- Abrir y cerrar el cierre manualmente.

Con la tecla "Status" (Estado) puede informarse en cualquier momento de los valores ajustados y del estado de funcionamiento de su Safe-T Connect.

En "Statistik" (Estadísticas) puede consultar el consumo de agua diario, mensual y acumulado de su instalación acompañado de un análisis gráfico

| 08:47<br>Zurück         |                                    |
|-------------------------|------------------------------------|
| Safe-T - Musterhaus     |                                    |
| Stand: 05.07.2013 08:47 |                                    |
| Anwesenheitsleckage     | ist aktiv!                         |
| Absperrung ist aur      |                                    |
| status                  |                                    |
| Statistil               |                                    |
| Leckageschutz           |                                    |
| Deaktiviere             | n                                  |
| Anwesend                |                                    |
| Abwesend                |                                    |
|                         |                                    |
| (                       |                                    |
|                         |                                    |
|                         |                                    |
|                         |                                    |
|                         | 16:34 32 % 📾                       |
|                         | Abbrechen                          |
|                         | Anwesenheitsleckage:<br>1500 Liter |
|                         | Zeitleckage                        |
|                         | 3.0 Std.                           |
|                         | Abwesenheitsleckage                |
|                         | 30 Liter                           |
|                         | Startzeit                          |
|                         | Endzeit                            |
|                         | Absperrung                         |
|                         | zu Auf                             |
|                         | Speichern                          |
|                         |                                    |
|                         |                                    |
|                         |                                    |
|                         |                                    |
|                         |                                    |
|                         |                                    |
|                         | -                                  |
|                         |                                    |
|                         |                                    |
|                         | I                                  |

### Manejo

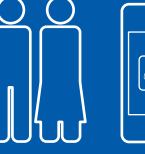

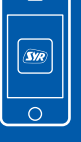

#### Autor/fabricante

SYR Hans Sasserath GmbH & Co. KG Mühlenstrasse 62 41352 Korschenbroich

© SYR Hans Sasserath GmbH & Co. KG

No se permite la reimpresión, tampoco parcialmente, de estas instrucciones sin la autorización por escrito de Hans Sasserath Gmbh & Co. KG.

Todos los nombres de producto mencionados en estas instrucciones de uso son distintivos de marca/marcas registradas de las empresas correspondientes.

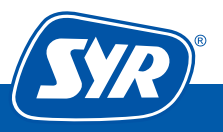